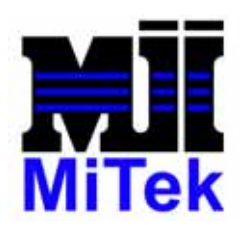

**MiTek** 

301 Fountain Lakes Industrial Dr. St. Charles, MO 63301 USA Fax (636) 328-9222 Phone (800) 523-3380

# MiTek Machinery SERVICE BULLETIN

| Service Bulletin | SB128    | Product     | CTC Touch Screen                 |
|------------------|----------|-------------|----------------------------------|
| Date             | 04/23/02 | Description | Updated Settings for UPDD driver |
| Revision Level   |          |             |                                  |

| Created | Reviewed | Approved |
|---------|----------|----------|
| SDH     | GEM      | GM       |

This service bulletin affects all CTC touch screens on Cyber Saws and Cyber A/Ts prior to frame #283. See page 2 for the serial numbers of touch screens to be updated.

Contents: CD to update driver installation disks on Touch Screen computer.

Purpose: Update UPDD driver settings for improved touch screen performance.

Place the included CD in the CD drive located on the back of the saw touch screen computer. When prompted select the type of saw that you have (CyberSaw or Cyber A/T). The file copy process will begin after you have confirmed your selection.

After the copy process is completed, remove CD and update the UPDD driver settings on the touch screen computer as specified in the attached pages.

# THIS SERVICE BULLETIN SHOULD BE PRINTED AND DISTRIBUTED IN COLOR.

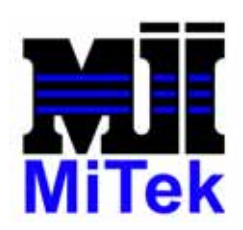

## **MiTek**

301 Fountain Lakes Industrial Dr. St. Charles, MO 63301 USA Fax (636) 328-9222 Phone (800) 523-3380

|    | MITEK SHIPMENTS  |                  | UPDD Driver        |
|----|------------------|------------------|--------------------|
|    | MODEL NUMBER     | SERIAL<br>NUMBER | Update<br>Settings |
| 1  | P91-5PD-1A0H-4A3 | LR-00223-100     | YES                |
| 2  | P91-5PD-1A0H-4A3 | LR-00329-101     | YES                |
| 3  | P91-5PD-1A0J-4A3 | LR-00354-101     | YES                |
| 4  | P91-5PD-1A0J-4A3 | LR-00426-101     | YES                |
| 5  | P91-5PD-1A0J-4A3 | LR-00427-101     | YES                |
| 6  | P91-5PD-1A0J-4A3 | LR-00428-101     | YES                |
| 7  | P91-5PD-1A0J-4A3 | LR-00429-101     | YES                |
| 8  | P91-5PD-1A0J-4A3 | LR-00441-101     | YES                |
| 9  | P91-5PD-1A0J-4A3 | LR-00442-101     | YES                |
| 10 | P91-5PD-1A0J-4A3 | LR-00443-101     | YES                |
| 11 | P91-5PD-1A0J-4A3 | LR-00444-101     | YES                |
| 12 | P91-5PD-1A0J-4A3 | LR-00445-101     | YES                |
| 13 | P91-5PD-1A0L-4A3 | LR-00477-101     | YES                |
| 14 | P91-5PD-1A0L-4A3 | LR-00478-101     | YES                |
| 15 | P91-5PD-1A0L-4A3 | LR-00493-101     | YES                |
| 16 | P91-5PD-1A0L-4A3 | LR-00497-101     | YES                |
| 17 | P91-5PD-1A0L-4A3 | LR-00503-101     | YES                |
| 18 | P91-5PD-1A0L-4A3 | LR-00504-101     | YES                |
| 19 | P91-5PD-1A0L-4A3 | LR-00512-103     | YES                |
| 20 | P91-5PD-1A0L-4A3 | LR-00515-103     | YES                |
| 21 | P91-5PD-1A0L-4A3 | LR-00516-103     | YES                |
| 22 | P91-5PD-1A0L-4A3 | LR-00517-103     | YES                |
| 23 | P91-5PD-1A0L-4A3 | LR-00526-103     | YES                |
| 24 | P91-5PD-1A0L-4A3 | LR-00527-103     | YES                |
| 25 | P91-5PD-1A0L-4A3 | LR-00528-103     | YES                |
| 26 | P91-5PD-1A0L-4A3 | LR-00529-103     | YES                |
| 27 | P91-5PD-1A0L-4A3 | LR-00547-103     | YES                |

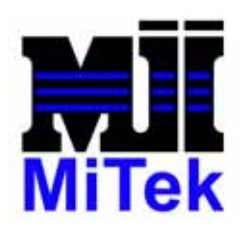

MiTek 301 Fountain Lakes Industrial Dr. St. Charles, MO 63301 USA Fax (636) 328-9222 Phone (800) 523-3380

**Scope:** This procedure applies to Cyber-Saw and Cyber A/T installations that are equipped with a CTC Parker Automation touchscreen computer that was installed prior to April 15, 2002. For this procedure you will need to have a keyboard attached to the touchscreen computer. Also a pencil eraser to act as a stylus may be helpful when pressing the touchscreen. All steps may be performed using the touchscreen.

**Procedure Description:** This is a required procedure to adjust a setting in the touchscreen driver. Please follow these instructions *exactly* as described.

Step 1: Attach the keyboard to the connector on the front of the touchscreen computer shown below.

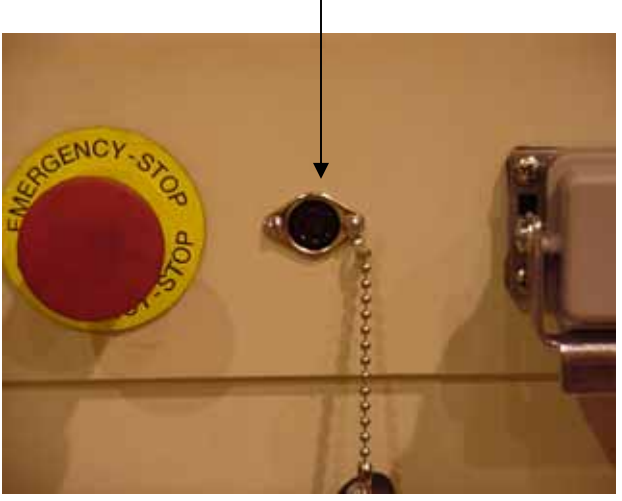

On the keyboard either **press** the **Windows** button at the same time so that the **Start Menu** is displayed.

or the Ctrl and Esc keys

H

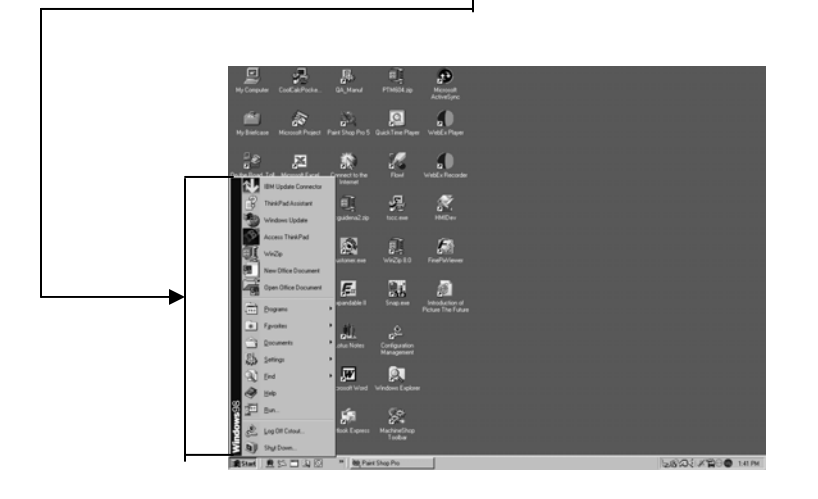

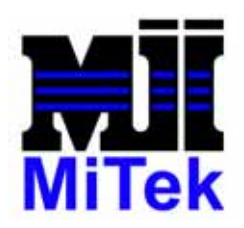

MiTek 301 Fountain Lakes Industrial Dr. St. Charles, MO 63301 USA Fax (636) 328-9222 Phone (800) 523-3380

**Step 2:** When the **START** menu is displayed, using your finger move up the list until **PROGRAMS** is selected.

When **PROGRAMS** is selected a submenu of items appears to the right of the first menu.

**Slide** your finger to the right and highlight the item called **UPDD.** Again **slide** your finger to the right and select **SETTINGS**.

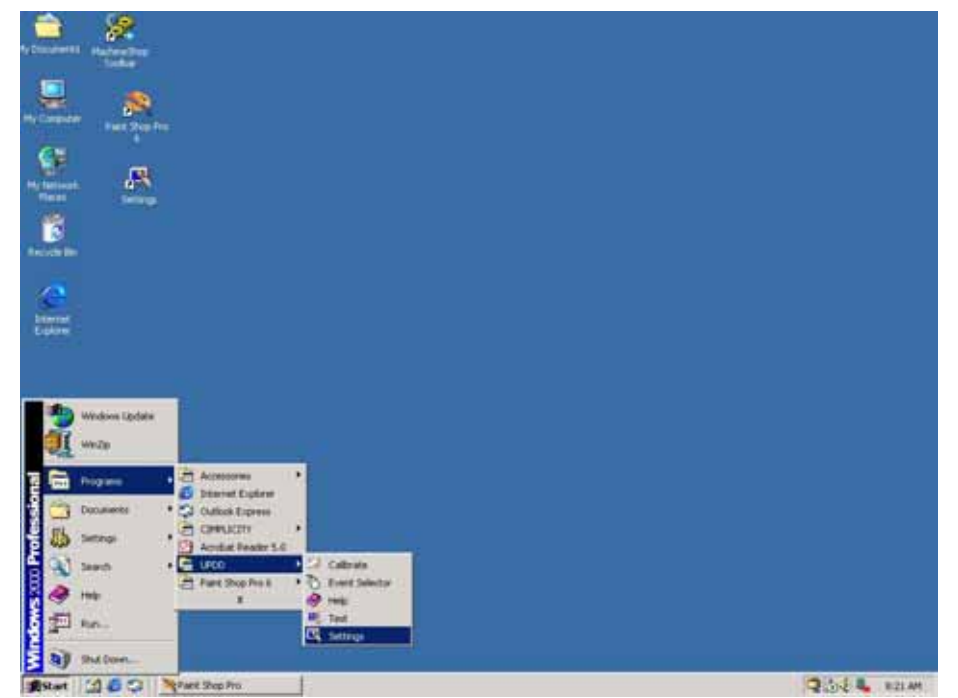

**Step 3:** Changing the driver settings

Once **SETTINGS** has been selected you should see the following display on your screen.

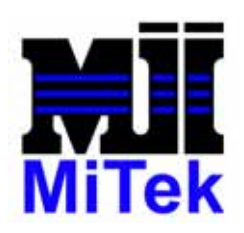

## **MiTek**

301 Fountain Lakes Industrial Dr. St. Charles, MO 63301 USA Fax (636) 328-9222 Phone (800) 523-3380

| e 1 Whole Desktop Dynamo, SC3, Senal | ollowing d | levices are installed. | I Cashalin          | 12 |    |       |
|--------------------------------------|------------|------------------------|---------------------|----|----|-------|
| Add                                  | Device 1   | Whole Desktop          | Dynapio, SC3, Senal | 0  |    |       |
| Add                                  |            |                        |                     |    |    |       |
| Add                                  |            |                        |                     |    |    |       |
| Add.                                 |            |                        |                     |    |    |       |
|                                      |            |                        |                     |    | 50 | Add . |
| Modly                                |            |                        |                     |    |    | Modły |

**Note:** You will notice that along the top of the screen are 11 'Tabs'. Each tab may be selected by pressing your finger on the tab. When the tab is pressed the screen for that tab appears. In Step 3 we will modify a total of 5 settings on 3 of these tabs.

## A. Select the Settings tab.

Now find the slider that says **Lift off time** and using your finger slide the marker to **5** as shown in the figure below.

| Windows Devices Hardware | Settings Advanced     | Status<br>  Events   Gen | About<br>stal   Button Mode |
|--------------------------|-----------------------|--------------------------|-----------------------------|
| General te               | ettings for: Device 1 |                          | -                           |
| Click litter             | <u> </u>              | · <u>'</u> 3             | P Use Moll packs            |
| Tep time                 | <u></u>               | 9                        |                             |
| Lift off time            |                       | 5                        |                             |
| Stabilization            | -)                    | 2                        |                             |
| Averaging                | <u></u>               | <u> </u>                 |                             |
| Low pass filter          | <u> </u>              | 0                        | Delaulta                    |

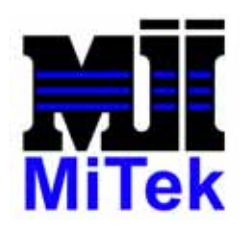

**MiTek** 

301 Fountain Lakes Industrial Dr. St. Charles, MO 63301 USA Fax (636) 328-9222 Phone (800) 523-3380

#### Select the Advanced tab Β.

| Po           | inter Device Properties.             |                                             | ×                                                              |                   |
|--------------|--------------------------------------|---------------------------------------------|----------------------------------------------------------------|-------------------|
|              | Windows C<br>Devices Hardware Settin | alibration Status                           | About General Button Modes                                     |                   |
|              | Advanced settings for                | Device 1                                    |                                                                |                   |
|              | Sample rate                          |                                             | ✓ Swap X/Y   ✓ Enabled   ✓ Initialize   ✓ Sound   Anchor mouse |                   |
|              | Sound - pitch                        | 1000<br>• • • • • • • • • • • • • • • • • • | Macros<br>Firmware<br>Defaults                                 |                   |
|              | Calibrate Test                       | OK Cancel                                   | Apply Help                                                     |                   |
| the 1        | Fouchdown filter s                   | setting, <b>slide</b> the m                 | arker so that the                                              | value is <b>1</b> |
| the <b>I</b> | Deglitch setting, sl                 | <b>ide</b> the marker so t                  | that the value is <b>3</b>                                     |                   |
| w pre        | ess the Firmware b                   | outton so that the fo                       | llowing screen is                                              | displayed —       |

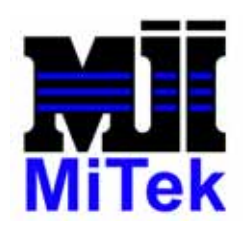

### **MiTek**

301 Fountain Lakes Industrial Dr. St. Charles, MO 63301 USA Fax (636) 328-9222 Phone (800) 523-3380

# **C. Firmware** Setting

|                                 | nce Propertie | 5                                             |                                                                                       | × |  |
|---------------------------------|---------------|-----------------------------------------------|---------------------------------------------------------------------------------------|---|--|
|                                 |               | Dynapro SC3 Firm                              | nware Settings                                                                        |   |  |
| Averagi<br>32<br>Hejectin<br>10 | in level:     | Settling time:<br>400 Touch mode:             | Notes<br>Baud rate is taken from hardware settings<br>Protocol is always "New 3 Byte" |   |  |
| Screen                          | wires:        | Auto averaging  Low power mode  Stabilization |                                                                                       |   |  |
| 2                               |               |                                               | Close Cancel Help                                                                     |   |  |

When both Rejection level and Settling time have been set press the Close button

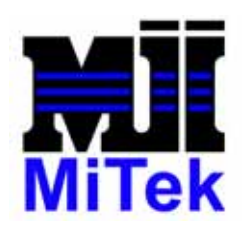

MiTek 301 Fountain Lakes Industrial Dr. St. Charles, MO 63301 USA Fax (636) 328-9222 Phone (800) 523-3380

D. Select the Windows tab and verify that the Time setting is set to 500

| Double Click Settings Mouse Click Test<br>Single Click Double Click |
|---------------------------------------------------------------------|
| Height   64    Width   64    Defaults                               |

**Step 4:** Disconnect the keyboard and store it in the back of the touch screen enclosure.

This completes the Touchscreen update procedure. If Windows requires the system to reboot the machine for the settings to take place, it will prompt the user. If no user prompt is initiated by Windows then it will not be necessary to re-boot the machine.